## 料金払込サービス(Pay-easy) パソコンサイトでのご利用方法

インターネットバンキングヘログイン後、メイン画面の【税金・各種料金の払込】をクリックします。

<「メイン」画面>

| 3 共同信用金庫                                                                                                    | 文字サイズ                          | 標準 拡大 ? ヘルプー覧 C ログアウト      |   |
|----------------------------------------------------------------------------------------------------|--------------------------------|----------------------------|---|
|                                                                                                    |                                | 前回ログイン:20XX年X月X日 XX時XX分00秒 |   |
| 入 残高照会                                                                                                    | しんきん太郎 様の代表口座                  |                            |   |
| 入出金明細照会                                                                                                    | <b>普通預金</b> (残高)<br>しんきんしんきん支店 | 88,888,888円<br>残高を表示       | 6 |
| 15. 振込                                                                                                    | 1234567<br>୬ንቱን ዓወታ            | (支払可能残高:88,888,888円)       |   |
| ・ 各種         ・ 各種         ・ 外金の払込         ・ 外金の払込         ・ メン         ・ メン         ・ メン         ・ メン         ・ メン         ・ メン         ・ メン         ・ メン         ・ メン         ・ メン         ・ メン         ・         ・         ・ | この口座の入出金明細を                    | 照会 > この口座から振込 >            |   |
| ☑ 定期                                                                                                    |                                |                            |   |
| <b>š</b> 外貨                                                                                                    |                                |                            |   |
| ▶ 投資信託                                                                                                    |                                |                            |   |
| 📣 ב->                                                                                                    |                                |                            |   |
| ∷ サービス一覧 ∨                                                                                                    |                                |                            |   |

| 手順 | 項目          | 操作内容/項目説明                        |
|----|-------------|----------------------------------|
| 1  | 税金・各種料金の払込み | クリックします。<br>「収納機関番号の入力」画面に遷移します。 |

<「収納機関番号の入力」画面>

| CMR マルチペイメントサービス ご利用開始時刻 YYYY/MM/DD hh:mm      |
|------------------------------------------------|
| 税金・各種料金の払込み                                    |
| お客様情報の入力 払込書情報の確認 口座の選択 内容の確認 払込の完了            |
| ① ワンタイムパスワードをご利用されていないため、1日あたりのお取扱履度額は100千円です。 |
| 収納機関番号の入力                                      |
| 収納機關醫号(半角) <b>必須</b>                           |
| ×~ >                                           |
| 取引履歴の照会                                        |
| 収納サービスの履歴を照会する場合は、「履歴照会」ボタンを押してください。           |
| <b>居歴緊会</b>                                    |
| × 閉じる                                          |

| 手順         | 項目        | 操作内容/項目説明                  |
|------------|-----------|----------------------------|
|            |           | 収納機関番号を入力します。              |
| $\bigcirc$ | 収納機関番号の入力 | 【留意点】                      |
|            |           | ・半角数字(5桁)                  |
| $\bigcirc$ | Vhr a     | クリックします。                   |
|            |           | 「お客様情報の入力」画面に遷移します。        |
|            | 屋田四への四へ   | 収納サービスの履歴照会を行う場合は、クリックします。 |
| -          | 腹腔照云の照云   | 「照会条件の入力」画面に遷移します。         |

・納付機関でパスワードが必要となる場合、「払込書照会方式選択」画面に遷移し、 払込書照会方式を選択します。
・払込情報が2件以上ある場合、「払込書選択」画面に遷移し、対象となる払込書を 選択します。

## <「お客様情報の入力」画面>

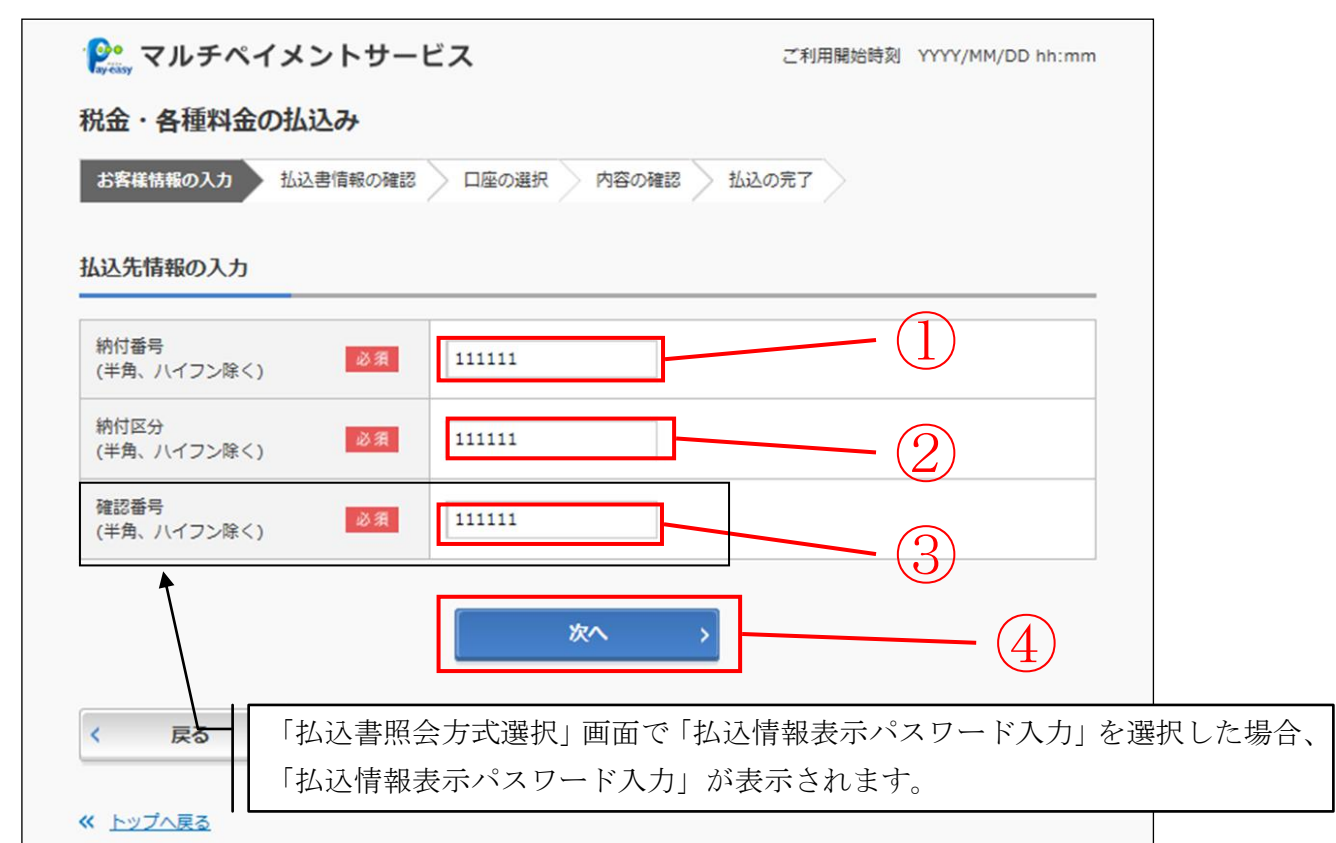

| 手順 | 項目                   | 操作内容/項目説明                                                                                                    |
|----|----------------------|----------------------------------------------------------------------------------------------------|
| 1  | 納付番号/<br>お客様番号       | <ul> <li>納付番号/お客様番号を入力します。</li> <li>国庫金・地公体の場合は「納付番号」、民間収納機関の場合、「お客様番号」となります。</li> <li>【留意点】</li> <li>・半角英数字(20桁)</li> </ul>                       |
| 2  | 納付区分                 | 納付区分を入力します。<br>【留意点】<br>・半角英数字(16桁)                                                                                                    |
| 3  | 確認番号/<br>払込情報表示パスワード | <ul> <li>確認番号または払込情報表示パスワードを入力します。</li> <li>【留意点】</li> <li>【確認番号の場合】</li> <li>・半角英数字(6桁)</li> <li>【払込情報表示パスワードの場合】</li> <li>・半角英数字(20桁)</li> </ul> |
| 4  | 次へ                   | クリックします。<br>「払込書情報の確認」画面に遷移します。                                                                                                    |
| _  | 戻る                   | 修正する場合、クリックします。                                                                                                    |

【留意事項】

官公庁、民間収納機関の場合、「納付区分」入力項目は表示されません。

| お客様情報の入力 🔰 批                     | 込書情報の確認      | の選択 内容の確認      | 払込の完了  |  |  |
|----------------------------------|--------------|----------------|--------|--|--|
| 込先情報                             |              |                |        |  |  |
| 払込先                              |              | 納付番号           | お名前    |  |  |
| 東京都                              | 123456       | 5789           | データ 太郎 |  |  |
| 込書情報                             |              |                |        |  |  |
| 定資産税13年分1期                       |              |                |        |  |  |
| 払込金額                             | 10,000円      |                |        |  |  |
| (内延滞金)                           | 0円           |                |        |  |  |
| (内手数料)                           | 0円           |                |        |  |  |
| 払込手数料                            | 10円          | 10円            |        |  |  |
| 合計引落金額                           | 10,010円      |                |        |  |  |
| <b>払込先からのお知らせ</b><br>次回の払込月は9月です |              |                |        |  |  |
| 払込金額合計                           | 10,010円      |                |        |  |  |
| YYYY年MM月DD日時点                    | でのお客様の払込書情報で | <del>す</del> 。 |        |  |  |
|                                  |              |                |        |  |  |
|                                  |              | 次へ             |        |  |  |
| 戻る                               |              |                |        |  |  |
|                                  |              |                |        |  |  |

| 手順 | 項目 | 操作内容/項目説明                                                                                       |
|----|----|-------------------------------------------------------------------------------------------------|
|    | 次へ | クリックします。<br>【金額手入力を行える収納機関の場合】<br>「払込金額の入力」画面に遷移します。<br>【金額手入力を行えない収納機関の場合】<br>「口座の選択」画面に遷移します。 |
| -  | 戻る | 修正する場合、クリックします。                                                                                 |

登録口座が2つ以上ある場合、「口座の選択」画面に遷移し、対象となる 引落口座を選択します。

【留意事項】

地公体、民間収納機関の場合、「内手数料」が「払込手数料」と表示されます。 「払込先からのお知らせ」がある場合、払込書情報の次に表示されます。

| 일 マルチペイメ          | ントサービス        | ご利用          | 開始時刻 YYYY/MM/DD hh:mm |
|-------------------|---------------|--------------|-----------------------|
| 脱金・各種料金の批         | 込み            |              |                       |
| お客様情報の入力          | 込書情報の確認 口座の選択 | 内容の確認 払込の完了  |                       |
| ム込先・払込書情報         |               |              |                       |
| 払込先               | 納付番号          | お名前          | 払込内容                  |
| 国税庁               | 00444         | 利用者名漢字追加国庫12 | 払込内容追加登録国庫12          |
| 2017年03月13日時点での   | お客様の払込書情報です。  |              |                       |
| 《2017年03月13日時点での》 | お客様の払込書情報です。  |              |                       |
|                   |               |              | 2)                    |
| 戻る                |               |              |                       |
| メ トップへ戻る          |               |              |                       |
|                   | × 閉           | ເບລ          |                       |

| 手順 | 項目      | 操作内容/項目説明                            |
|----|---------|--------------------------------------|
| 1  | 払込金額の入力 | 払込金額を入力します。<br>【留意点】<br>・半角数字(11桁以内) |
| 2  | 次へ      | クリックします。<br>「口座の選択」画面に遷移します。         |
| _  | 戻る      | 修正する場合、クリックします。                      |

<「口座の選択」画面>

| お客様情報の入力         | 払込書情報の確認 | 口座の選択 | 内容の確認 | 払込の完了 |     |      |
|------------------|----------|-------|-------|-------|-----|------|
| 落口座の選択           |          |       |       |       |     |      |
|                  |          | 口座情報  |       |       |     | 選択   |
| 本店<br>普通 7000001 |          |       |       |       |     | 選択 > |
| 戻る               |          |       |       |       | (1) |      |
| トップへ戻る           |          |       |       |       |     |      |

| 手順  | 項目 | 操作内容/項目説明                             |
|-----|----|---------------------------------------|
| (1) | 選択 | 引落口座を選択し、クリックします。<br>「内容の確認」画面に遷移します。 |
| _   | 戻る | 修正する場合、クリックします。                       |

<「内容の確認」画面>

| 祝金・各種料金の払う                                 | とみ                                       | 奈の城辺 払込の奈了                                |                   |              |
|--------------------------------------------|------------------------------------------|-------------------------------------------|-------------------|--------------|
|                                            |                                          | ごのがたち」」」」」」」」」」」」」」」」」」」」」」」」」」」」」」」」」」」」 |                   |              |
| すでに払込済みの取引力<br>え、「取引履歴願会」に                 | 「再度行われる恐れがありますので、ご<br>ここで依頼済みのお取引内容をご確認く | ていない。<br>不明な点がある場合には、一旦、払込手彩<br>ださい。      | きを中止のう            |              |
| 別落先情報                                      |                                          |                                           |                   |              |
| 51                                         | 落口座                                      | 現在残高                                      |                   |              |
| 本店 普通 7000001                              |                                          | ¥9                                        | 9,999,999,999,999 |              |
| 认込書情報                                      |                                          |                                           |                   |              |
| 3年8月                                       |                                          |                                           |                   |              |
| 払込先                                        | 信金電力                                     |                                           |                   |              |
| お客様番号                                      | 123456789                                |                                           |                   |              |
| お名前                                        | 民間 太郎                                    |                                           |                   |              |
| 払込金額                                       | 5,000円                                   |                                           |                   |              |
| (内延滞金)                                     | 1,000円                                   |                                           |                   |              |
| (内消費税)                                     | 0円                                       |                                           |                   |              |
| 払込手数料                                      | の円                                       |                                           |                   |              |
| 金融機関手数料                                    | 100円                                     |                                           |                   |              |
| 合計引落金額                                     | 5,100円                                   |                                           |                   |              |
| <b>払込先からのお知らせ</b><br>次回の払込日は9月です。          |                                          |                                           |                   |              |
|                                            | 各種認証を実                                   | 施します。                                     |                   | $\mathbb{R}$ |
| v Balldari                                 | NU KALA                                  | <del>7</del> >                            |                   |              |
| × 取引中止<br>戻る                               |                                          | <b>\</b> 2                                |                   |              |
| ※ <u>トップへ戻る</u>                            |                                          |                                           |                   |              |
| Symantec.<br>Validation &<br>ID Protection |                                          |                                           |                   |              |
|                                            |                                          |                                           |                   |              |
|                                            | × 閉じる                                    | 5                                         |                   |              |

| 手順 | 項目   | 操作内容/項目説明                                                           |
|----|------|---------------------------------------------------------------------|
| (] | 各種認証 | 各種認証を実施します。<br>・トークンご利用のお客様・・トランザクション認証<br>・トークン未利用のお客様・・資金移動用パスワード |
| 2  | 払込実行 | 入力内容を確認のうえ、よろしければ、クリックします。<br>「払込の完了」画面へ遷移します。                      |
| _  | 取引中止 | 払込み処理を中止する場合、クリックします。<br>「払込中止」画面に遷移します。                            |
| -  | 戻る   | 修正する場合、クリックします。                                                     |

<「払込の完了」画面>

| お客様情報の入力 払                                        |                                                 | 選択 内容の確認 払込の              | の完了       |
|---------------------------------------------------|-------------------------------------------------|---------------------------|-----------|
|                                                   |                                                 |                           |           |
|                                                   |                                                 | - この画面を印刷                 | PDFダウンロード |
| お取引いただきありがと<br>受付番号 : 0HT8P7B4<br>受付時刻 : 2017年08月 | うございました。下記の内経<br>NSQA<br>引08日12時50分00秒          | ぎで承りました。                  |           |
| 引落先情報                                             |                                                 |                           |           |
|                                                   |                                                 | 引落口座                      |           |
| 本店 普通 7000001                                     |                                                 |                           |           |
| 払込書情報<br>13年8月                                    |                                                 |                           |           |
| 払込先                                               | 信金電力                                            |                           |           |
| お客様番号                                             | 123456789                                       |                           |           |
| お名前                                               | 民間 太郎                                           |                           |           |
| 払込金額                                              | 5,000円                                          |                           |           |
| (内延滞金)                                            | 1,000円                                          |                           |           |
| (内消費税)                                            | 0円                                              |                           |           |
| 払込手数料                                             | 0円                                              |                           |           |
| 金融機関手数料                                           | 100円                                            |                           |           |
| 合計引落金額                                            | 5,100円                                          |                           |           |
| 払込先からのお知らせ<br>詳細表示内容二                             |                                                 |                           |           |
| お知らせ<br>モバイルバンキングにて<br>セキュリティ面から資金<br>※スマートフォンでは資 | 資金移動をロックできます。<br>移動を実施しない時は、資金<br>金移動ロック状態を変更でき | 全移動取引をロックすることをお勧<br>きません。 | めします。     |
| ※残り [X] 件の未払い払込                                   | 書があります。                                         |                           |           |
|                                                   |                                                 |                           |           |
|                                                   |                                                 |                           |           |

■税金・各種料金の払込みが完了しました。

| 手順 | 項目        | 操作内容/項目説明                                |
|----|-----------|------------------------------------------|
| _  | この画面を印刷   | クリックします。<br>払込結果の帳票を出力します。               |
| -  | PDFダウンロード | クリックすると、払込結果データ(PDFファイル)がダウンロ<br>ードされます。 |
| _  | 未払分払込書の照会 | 未払分の照会をする場合、クリックします。                     |
| _  | 閉じる       | 「払込の完了」画面を閉じる場合、クリックします。                 |

## 【留意事項】

収納機関によって、画面の表示が異なります。 また、複数の払込書を選択し、すべての払込みを終えていない場合、「未払分の照会」 ボタンが表示され、未払分の照会を行うことができます。

## 【税金・各種料金の払込】の履歴照会を行う

<「メイン」画面>

| 3 共同信用金庫          | 文字サイズ 標準 拡大 <b>? ヘルプー覧 [♪ ログアウト</b>                 |
|-------------------|-----------------------------------------------------|
|                   | 前回ログイン:20XX年X月X日 XX時XX分00秒                          |
| 🚴 残高照会            | しんきん太郎 様の代表口座                                       |
| 入出金明細照会           | <b>普通預金</b> (残高)<br>しんきんしんきん支店 88,888,888円<br>残高を表示 |
| 🔀 振込              | 1234567     (支払可能残高:88,888,888円)       シンキン タロウ     |
| 00 税金・各種<br>料金の払込 | この口座の入出金明細を照会 > この口座から振込 >                          |
|                   |                                                     |
| ⑤ 外貨              |                                                     |
| ▶ 投資信託            |                                                     |
| 🧢 ローン             |                                                     |
| 🔃 サービス一覧 🗸        |                                                     |

| 手順 | 項目          | 操作内容/項目説明                        |
|----|-------------|----------------------------------|
| 1  | 税金・各種料金の払込み | クリックします。<br>「収納機関番号の入力」画面に遷移します。 |

<「収納機関番号の入力」画面>

| C利用開始時刻 YYYY/MM/DD hh:mm                       |
|------------------------------------------------|
| 税金・各種料金の払込み                                    |
| お客様情報の入力 払込書情報の確認 口座の選択 内容の確認 払込の完了            |
| ① ワンタイムパスワードをご利用されていないため、1日あたりのお取扱爆度額は100千円です。 |
| 収納機関番号の入力                                      |
| 収納機関番号(半角) <u>必須</u> 11111                     |
| 次へ >                                           |
| 取引履歴の照会                                        |
| 収納サービスの履歴を照会する場合は、「履歴照会」ボタンを押してください。           |
| ■歴照会 >                                         |
| × 閉じる                                          |

| 手順 | 項目   | 操作内容/項目説明                       |
|----|------|---------------------------------|
| _  | 次へ   | クリックします。<br>「お客様情報の入力」画面に遷移します。 |
| 1  | 履歴照会 | クリックします。<br>「照会条件の入力」画面に遷移します。  |

<「照会条件の入力」画面>

| 😢 マルチペイメントサービス                                                                           | ご利用開始時刻 YYYY/MM/DD hh:mm |
|------------------------------------------------------------------------------------------|--------------------------|
| 取引履歴照会                                                                                   |                          |
| 照会条件の入力 照会の結果 取引の詳細                                                                      |                          |
| 照会条件の選択                                                                                  |                          |
| 取引日時                                                                                     |                          |
| 期間指定<br>2017 ▼ 年 06 ▼ 月 28 ▼ 日 🗰 から<br>2017 ▼ 年 08 ▼ 月 28 ▼ 日 🗰 まで<br>※ 指定期間の取引履歴を照会します。 |                          |
| ※ 照会できる期間は2016年12月10日~2017年03月10日です。                                                     |                          |
| 照会口座の情報                                                                                  | 選択                       |
| しんきんA 普通 0000001                                                                         | 取引履歴を見る >                |
| しんきんB 普通 0000002                                                                         | 取引履歴を見る >                |
| しんきんC 普通 0000003                                                                         | 取引履歴を見る >                |
| しんきんD 普通 0000004                                                                         | 取引履歴を見る >                |
| 戻る                                                                                       | 2                        |
| ※ <u>トップへ戻る</u>                                                                          |                          |

| 手順 |      | 項目      | 操作内容・項目説明                                                    |
|----|------|---------|--------------------------------------------------------------|
| 1  | 取引日時 | 期間指定    | 照会開始日付~終了日時を入力します。                                           |
| 2  | 取引口座 | 取引履歴を見る | 照会したい口座のあるお取引店の「取引履歴を見る」ボ<br>タンをクリックします。<br>「照会の結果」画面に遷移します。 |
| _  | 戻る   |         | 収納機関番号を修正する場合、クリックします。                                       |

<「照会の結果」画面>

| 照会条件の人力                          | 瓶会の結果                                    | 取らりの詳細                             |                                   |                                             |                               |
|----------------------------------|------------------------------------------|------------------------------------|-----------------------------------|---------------------------------------------|-------------------------------|
| 1座情報                             |                                          |                                    |                                   |                                             |                               |
| 3 <b>1</b>                       | <b>对店</b>                                | 科                                  | 目                                 | 口座番号                                        |                               |
| しんきん                             |                                          | 普通                                 |                                   | 700001                                      |                               |
| ご指定された照合<br>「次の100件を見<br>み込みます。  | キシの3101~2017<br>会期間の払込明細の線<br>取得」ボタンを押すと | きがあります。<br>、現在の内容をクリアし<br>◆ 作数     | て100件以降の明細を                       | 読 次の100件を                                   | 御得                            |
|                                  |                                          |                                    |                                   | 11~20/451千徑夜小中                              |                               |
| 중산日路                             | 34.33.40                                 | 16 13 ob siz                       | 结果                                | 取到安体                                        | 14 50                         |
| 受付日時<br>(YYY年MM月DD日hh時<br>nm分ss秒 | <b>払込先</b><br>信金電力                       | <b>払込内容</b><br>電気料金                | 結果                                | 取引方法<br>モバイル                                | 洋細                            |
| 受付日時<br>YYYY年MM月DD日hh時<br>mm分ss移 | <b>払込先</b><br>信会電力                       | 私込内容           電気料金           全件数: | 結果<br>エラー<br>45件 <u>&lt;前の10件</u> | 取引方法           モバイル           11~20/45件を表示中 | 詳細<br><u>詳細を見る</u><br>次の10件 > |

| 手順         | 項目        | 操作内容/項目説明                   |
|------------|-----------|-----------------------------|
| $\bigcirc$ | 詳細を目ろ     | クリックします。                    |
| Ú          | 中小山とうしる   | 「取引の詳細」画面に遷移します。            |
|            | ゆの100位な取得 | クリックすると照会明細の続きを表示します。       |
| _          | 次の100件を取得 | 照会明細数100件を超えた場合にボタンが表示されます。 |
|            | 戻る        | 処理対象を変更する場合、クリックします。        |

<「取引の詳細」画面>

| 照会条件の入力 照会                                                                                         | の結果 取引の詳細                                                                                                    |         |           |
|----------------------------------------------------------------------------------------------------|----------------------------------------------------------------------------------------------------|---------|-----------|
|                                                                                                    |                                                                                                    | この画面を印刷 | PDFダウンロード |
| 税金・各種料金の払込み<br>受付番号: 0HT8P7B4<br>受付時刻: 2017年08月                                                    | の詳細を表示します。<br>NSQA<br>引08日12時50分00秒                                                                             |         |           |
| 落先情報                                                                                               |                                                                                                    |         |           |
|                                                                                                    |                                                                                                    | 引落口座    |           |
| 統合テスト系研修1301                                                                                       | 001 普通 7000001                                                                                                  |         |           |
|                                                                                                    |                                                                                                    |         |           |
| <b>公</b> 退情報                                                                                       |                                                                                                    |         |           |
| 3年8月                                                                                               |                                                                                                    |         |           |
| 払込先                                                                                                | 信金ガス                                                                                                    |         |           |
| お客様番号                                                                                              | 123456789                                                                                                    |         |           |
|                                                                                                    |                                                                                                    |         |           |
| お名前                                                                                                | 信金太郎                                                                                                    |         |           |
| お名前<br>払込金額                                                                                        | 信金 太郎 5,000円                                                                                                    |         |           |
| お名前<br>払込金額<br>(内延滞金)                                                                              | 信金 太郎<br>5,000円<br>1,000円                                                                                       |         |           |
| お名前<br>払込金額<br>(内選滞金)<br>(内消費税)                                                                    | <ul> <li>信金 太郎</li> <li>5,000円</li> <li>1,000円</li> <li>0円</li> </ul>                                           |         |           |
| お名前<br>払込金額<br>(内延滞金)<br>(内消費税)<br>払込手数料                                                           | <ul> <li>信金 太郎</li> <li>5,000円</li> <li>1,000円</li> <li>0円</li> <li>0円</li> </ul>                               |         |           |
| お名前<br>払込金額<br>(内延滞金)<br>(内消費税)<br>払込手数料<br>金融機関手数料                                                | <ul> <li>信金 太郎</li> <li>5,000円</li> <li>1,000円</li> <li>0円</li> <li>0円</li> <li>100円</li> </ul>                 |         |           |
| お名前<br>払込金額<br>(内延滞金)<br>(内消費税)<br>払込手数科<br>金融機関手数科<br>合計引落金額                                      | <ul> <li>信金 太郎</li> <li>5,000円</li> <li>1,000円</li> <li>0円</li> <li>0円</li> <li>100円</li> <li>5,100円</li> </ul> |         |           |
| お名前<br>払込金額<br>(内延滞金)<br>(内消費税)<br>払込手数料<br>金融機関手数料<br>合計引落金額<br>( <b>払込先からのお知らせ</b><br>お支払い承りました。 | <ul> <li>信金 太郎</li> <li>5,000円</li> <li>1,000円</li> <li>0円</li> <li>0円</li> <li>100円</li> <li>5,100円</li> </ul> |         |           |

■取引履歴照会が完了しました。

| 手順 | 項目        | 操作内容/項目説明                                |
|----|-----------|------------------------------------------|
| -  | この画面を印刷   | クリックします。<br>取引詳細の帳票を出力します。               |
| _  | PDFダウンロード | クリックすると、取引詳細データ(PDFファイル)がダウンロ<br>ードされます。 |
| -  | 閉じる       | 「取引の詳細」画面を閉じる場合、クリックします。                 |

【留意事項】

収納機関によって、画面の表示が異なります。